# Evidencia elektronickej prihlášky na I. stupeň VŠ alebo spojený I. a II.

stupeň – (portál ePrihlas)

# Odporúčané (podporované) prehliadače :

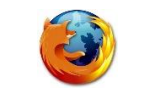

Mozilla Firefox

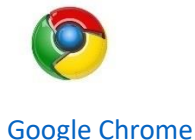

eprihlas 🕥

(POZOR, Internet Explorer nie je podporovaný)

Aby rozhranie pre elektronickú prihlášku správne fungovalo, je potrebné v prehliadači povoliť tzv. vyskakovacie okná.

Ak neviete, ako povoliť vo svojom prehliadači vyskakovacie okná, kliknite na názov svojho prehliadača (tu hore).

Na vyplnenie elektronickej prihlášky môžete použiť nasledujúce spôsoby:

- A) **Záujemcovia, ktorí sú študentmi s platným štúdiom na Univerzite J. Selyeho,** môžu prihlášku vyplniť priamo v AIS (v aplikácii VSPK060 Elektronické prihlášky).
- B) Záujemcovia, ktorí NIE SÚ študentmi s platným štúdiom na Univerzite J. Selyeho, môžu prihlášku vyplniť na stránkach UJS <u>www.ujs.sk</u>, využitím odkazu E-PRIHLÁŠKA, prípadne priamo cez portál Elektronickej prihlášky UJS <u>https://e-prihlaska.ujs.sk</u>

Elektronickú prihlášku vytvoríte na portáli ePrihlas v 3 fázach:

- 1. vyhľadanie/vybratie študijného programu,
- 2. vyplnenie prihlášky,
- tlač a odoslanie prihlášky (podobne ako v e-shope).

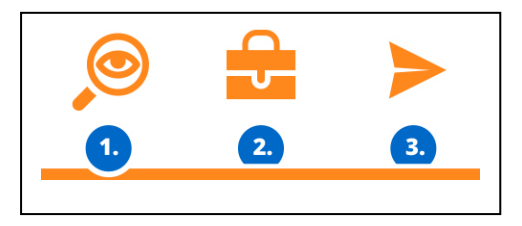

# FÁZA 1. Vyhľadanie/vybratie študijného programu

1) Vyberte stupeň štúdia a zadajte kľúčové slovo podľa toho, čo vás zaujíma, čo vás baví, čo chcete robiť, čomu sa chcete venovať, skrátka, čo by ste chceli študovať. Stlačte tlačidlo
 HĽADAJ
 a jednoducho nájdite na vašej budúcej škole svoj nový študijný program.

2) Ak ste našli študijný program, ktorý chcete, tak ho hoďte . V Aktovke si môžete odložiť programy, ktoré vás zaujímajú.

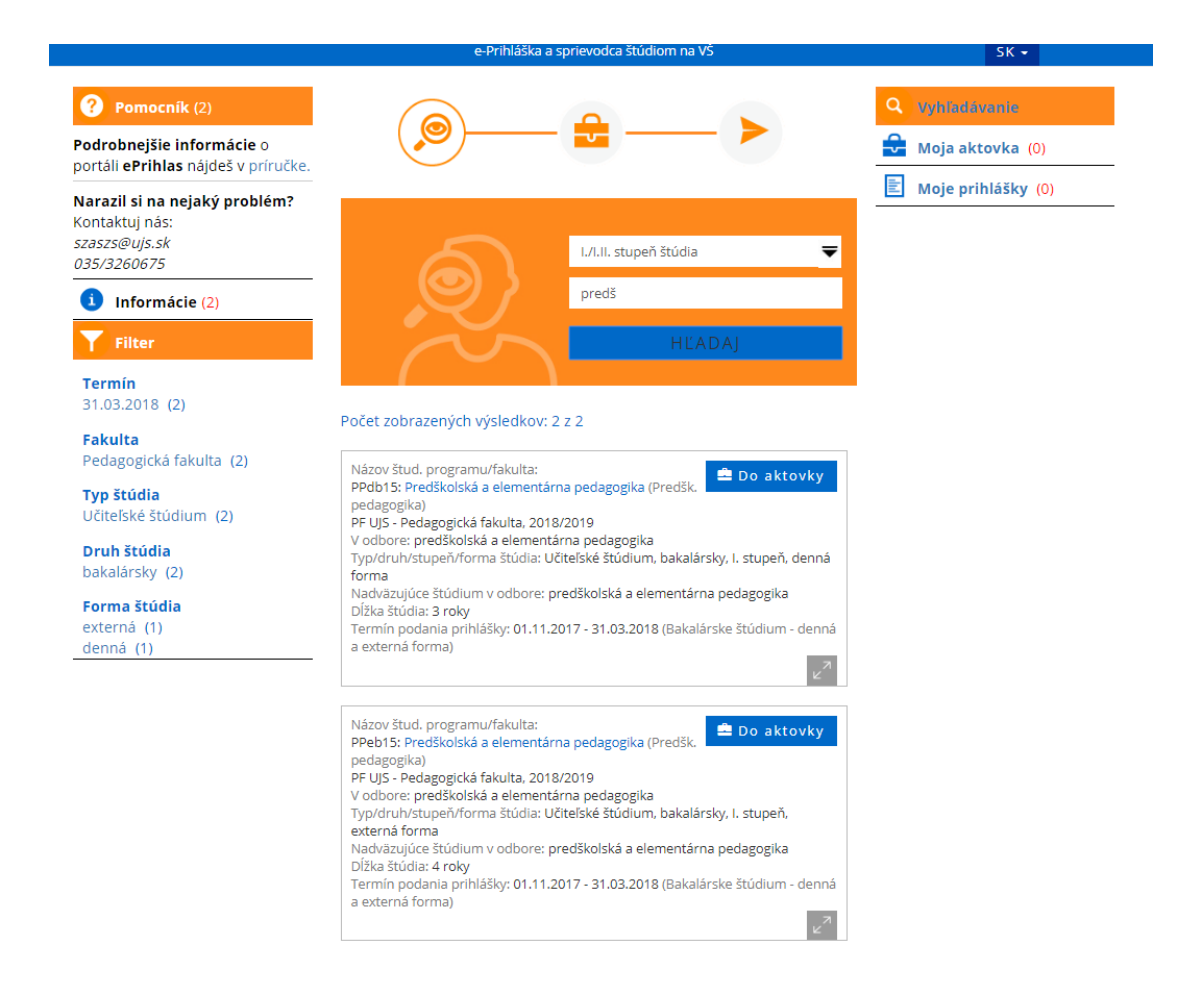

3) Ak chcete, aby sa obsah vašej aktovky ukladal, tak **sa zaregistrujte** (ak ste už zaregistrovaný, tak **sa prihláste**).

| -epriklas 🔊                                                                                         |
|----------------------------------------------------------------------------------------------------|
| Zaregistruj sa                                                                                      |
| <b>a budeme si pamätať tvoj výber</b><br>Ak už máš svoje konto, môžeš sa <mark>prihlásiť tu.</mark> |
| Email *                                                                                             |
| Meno *                                                                                              |
| Priezvisko *                                                                                        |
| <b>Heslo</b> * aspoň 8 znakov, malé a veľké písmeno a<br>číslo, bez medzery                         |
| <b>Zopakuj heslo</b> * aspoň 8 znakov, malé a veľké<br>písmeno a číslo, bez medzery                 |
| Nie som robot reCAPTCHA<br>Ochrana sälvromia -2mitonné podmisely                                    |
| /* povinné údaje                                                                                    |
| Registrovať                                                                                         |

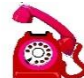

Ak máte problém s prihlásením alebo registrovaním, volajte číslo <u>035/3260675</u> – počas pracovných dní v čase od 08:00 do 16:00.

V prípade, že ste zaregistrovaný, ale zabudli ste heslo, kliknite na "Zabudol som heslo". Do položky "Email" uveďte e-mailovú adresu, ktorú ste uviedli pri registrácií, inak Vám nové heslo nebude môcť byť zaslané.

# FÁZA 2. Vyplnenie prihlášky

4) Ak ste už našli čo ste hľadali, kliknite na, Moja aktovka (1) a Svová prihláška. Teraz sa zobrazia všeobecné informácie o študijnom programe. Tento krok ukončite kliknutím na ikonku (napĺňanie prihlášky študijnými programami).

5) Stlačte *Vyplň*, čím sa dostanete k vypĺňaniu prihlášky svojimi osobnými údajmi. Povinné údaje budú vyznačené hviezdičkou \* .

6) Ak vaša stredná škola využíva elektronickú žiacku knižku (system ASC), systém ePrihlas z nej môže automaticky importovať Vaše známky. Ak potvrdíte voľbu **"Prevziať údaje z elektronickej žiackej knižky (ASC) ?"** systém ePrihlas presmeruje uchádzača na stránku s prihlásením, kde je potrebné vyplniť prihlasovacie údaje do elektronickej žiackej knižky a známky sa do vyplňovanej prihlášky automaticky načítajú.

7) Vypĺňanie prihlášky nemusíte urobiť naraz, môžete to urobiť na viac krát.

V prípade, že nie je možné sa elektronicky prihlásiť na daný študijný program, systém Vás na to upozorní v spodnom okne červeným hlásením aj s termínom, kedy je, alebo bolo možné, sa na daný študijný program elektronicky prihlásiť.

Povolený počet programov na jednej prihláške je JEDEN. Ak sa chcete prihlásiť na viac študijných programov, musíte vyplniť viac prihlášok.

Ak máte otázky týkajúce sa študijných programov, volajte študijné oddelenie príslušnej fakulty počas pracovných dní od 08:00 do 16:00. (kontakt nájdete tu)

Ak máte technické problémy s vypĺňaním elektronickej prihlášky, volajte číslo <u>035/3260675</u> – počas pracovných dní v čase od 08:00 do 16:00.

TIPP Okno si maximalizujte (na celú obrazovku).

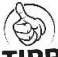

**TIPP** Chyby sa vypíšu v rámiku v hornej časti okna a je nutné ich opraviť, aby bolo možné nakoniec prihlášku potvrdiť

zmeny.

|                 | V prihláške sú neuložené zmeny |                      |
|-----------------|--------------------------------|----------------------|
|                 | Uložiť                         |                      |
| TIPP Keď vidíte |                                | , je potrebné uložiť |

# Pomoc k jednotlivým záložkám:

# 1. záložka/Osobné údaje:

Do poľa "Štátna príslušnosť" môžete vyplniť len časť názvu a otvorí sa zoznam, kde si vyberiete krajinu. 2. záložka/Ďalšie osobné údaje:

Zahraniční uchádzači nemusia vyplniť rodné číslo.

Číslo OP, číslo pasu a národnosť nie sú povinné údaje.

# 3. záložka/Doplňujúce údaje:

Pole "Štát narodenia uchádzača" a "Miesto narodenia uchádzača" vyplníte podobne, ako štátnu príslušnosť (časť názvu, potom sa otvorí zoznam).

# 4. záložka /Adresa trvalého bydliska:

Keď zadáte obec zo Slovenska, do poľa "Štát" a "Obec" môžete vyplniť len časť názvu a otvorí sa zoznam, kde si štát/obec vyberiete. Povinná položka je Štát a Obec (z číselníka). **Podľa obce sa vyplní PSČ** 

Poštu je nutné vyplniť len v prípade obcí, ktoré **nemajú vlastnú poštu**.

## V prípade zahraničnej adresy poštu treba vždy vplniť.

## 5. záložka /Korešpondenčná adresa v SR:

V prípade cudzinca, ak nemá povolený pobyt na Slovensku, do poľa "**Obec**" napíšte "dochádza" (stačí pár znakov), a do poľa "Pošta" treba dopísať skutočný názov mesta/obce.

## 6. záložka /Absolvované štúdium:

Úroveň dosiahnutého vzdelania, vyplňte podľa toho, v akom type strednej školy ste maturovali (alebo budete maturovať)

#### Stredná škola na Slovensku:

Nastavte najprv Druh strednej školy (kde budete maturovať, príp. ste maturovali). Na vyhľadanie Strednej školy môžete použiť kód strednej školy (nájdete na vysvedčení), alebo časť jej názvu, mesta.

**Pozor:** Strednú školu a kód študijného odboru musia zadať **LEN maturanti aktuálneho školského roka,** tí ktorí maturovali predtým, tie údaje nechajú prázdne.

#### Zahraničná stredná škola:

Druh strednej školy zadajet "Iná, zahraničná škola".

Do poľa "Stredá škola" napíšte "999999999". Kód študijného odboru nezadajte!

## 7. záložka /Navštevované vysoké školy:

Ak ste už navštevovali nejakú vysokú školu (aj keď neukončenú), tu musíte zadať so všetkými údajmi.

## 8. záložka /Študijné výsledky zo strednej školy:

Jednotlivé koncoročné priemery nie je povinné vyplňiť. Ak vyplníte, známky zo zahraničia musíte prepočíteť na slovenské známky. V prípade Maďarska nasledovne:

| HU |   | SR |
|----|---|----|
| 5  | = | 1  |
| 4  | = | 2  |
| 3  | = | 3  |
| 2  | = | 4  |
| 1  | = | 5  |
|    |   |    |

Známky jednotlivých predmetov, ktoré ste študovali na strednej škole, nie je povinné vyplniť. Povinne vyplňte predmety z maturity, a ak ste už maturovali, aj známky.

## 9. záložka /Prílohy:

Povinné prílohy sú: štruktúrovaný životopis, notárom overená kópia maturitného vysvedčenia.

## Prosím, priložte aj doklad o zaplatení poplatku!

Ak neviete, ktoré prílohy zaslať, volajte študijné oddelenie príslušnej fakulty počas pracovných dní od 08:00 do 16:00. (kontakt nájdete tu)

# 10. záložka /Sumarizácia:

Máte možnosť prehľadnúť svoje údaje, ak treba môžete ich opraviť pomocou 🧹 ikoky.

# FÁZA 3. Tlač a odoslanie prihlášky

Po konečnom vyplnení všetkých údajov záložke "Sumarizácia" prihlášku potvrďte

Pred potvrdením a odoslaním prihlášky odporúčame údaje skontrolovať. **Po odoslaní prihlášky už nebudete mať možnosť upravovať jej údaje.** Ak ste až po potvrdení a vytlačení prihlášky zistili chyby, **kontaktujte študijné oddelenie** fakulty (<u>kontakty nájdete tu</u>), na ktorú ste svoju prihlášku poslali. Iba pracovníčky študijného oddelenia môžu zmeniť stav prihlášky späť na "evidovaná", aby sa v konkrétnej prihláške mohli údaje opäť meniť.

Vybratím možnosti **Prihláška** sa dokument automaticky NEODOŠLE do tlačiarne, vygeneruje sa **PDF súbor**, ktorý si môžete uložiť do počítača, či pamäťové médium. Aby sa však dokument dokázal vygenerovať, je potrebné mať povolene tzv. vyskakovacie okná. Návod, ako nastaviť vyskakovacie okná, sa Vám zobrazí po kliknutí na názov Vášho prehliadača:

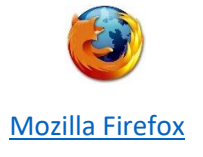

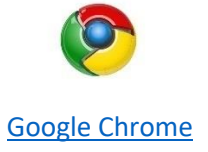

Potvrdenú prihlášku, teda príslušný PDF-súbor, vytlačte pomocou PDF-prehliadača. Prihlášku **podpíšte**, a spolu s potrebnými prílohami (maturitné vysvedčenie, štruktúrovaný životopis) a potvrdením o zaplatení poplatku, odošlite na príslušnú vysokú školu. Ak neviete presne, aké prílohy treba priložiť, volajte študijné oddelenie príslušnej fakulty cez pracovné dni od 08:00 do 16:00. (<u>kontakt nájdete tu</u>).

TIPP Pred vytlačením prihlášky si nastavte okraje tak, aby sa tlačila každá strana na jeden list.

Ak ste až po vytlačení, resp. potvrdení prihlášky zistili chybné údaje, volajte študijné oddelenie príslušnej fakulty počas pracovných dní od 08:00 do 16:00. (kontakt nájdete tu).

Ak máte technický problém s vytlačením e-prihlášky (napr. klikli ste na tlač a nič sa nedeje), volajte číslo **035/3260675** – počas pracovných dní v čase od 08:00 do 16:00.

# Zaplatenie poplatku za prijímacie konanie

Kliknutím na ikonku môžete získať údaje o platbe. Otvorí sa Vám pdf. súbor "SEPA Príkaz na úhradu" Podľa zadaných údajov vykonajte prevod cez internetbanking, alebo osobne vo vašej banke.

**Poplatok za prihlášku** sa Vám v eprihláške zobrazí **ako uhradený**, až keď študijná referentka bude mať fyzicky pred sebou doklad a označí to v systéme, čo môže trvať niekoľko dní. Ak ani po dva týždne po zaplatení poplatku nevidíte informácie, volajte študijné oddelenie príslušnej fakulty počas pracovných dní od 08:00 do 16:00. (<u>kontakt nájdete tu</u>).

# Pomoc s e-prihláškou:

- Ak máte problém s e-prihláškou a nenašli ste riešenie Vášho problému ani vo FAQ (často kladené otázky), volajte číslo <u>035/3260675</u> počas pracovných dní v čase od 08:00 do 16:00.
- V prípade obsahových otázok, napr. Aké prílohy zasielať? Aké známky vypísať? Ako zmeniť odoslanú prihlášku?) volajte študijné oddelenie príslušnej fakulty počas pracovných dní od 08:00 do 16:00.

# Kontakty na študijné oddelenia:

Ekonomická fakulta: +421 35 3260-631, -879e-mail: tanulmanyi.gtk@ujs.skPedagogická fakulta: +421 35 3260-735e-mail: tanulmanyi.tkk@ujs.skReformovaná teologická fakulta: +421 35 3260-633e-mail: tanulmanyi.rtk@ujs.sk

Nastavenie Mozzily Firefox, aby sa pri tlači z AIS dokument vždy otvoril

1. Otvoríme si prehliadač Mozzila Firefox

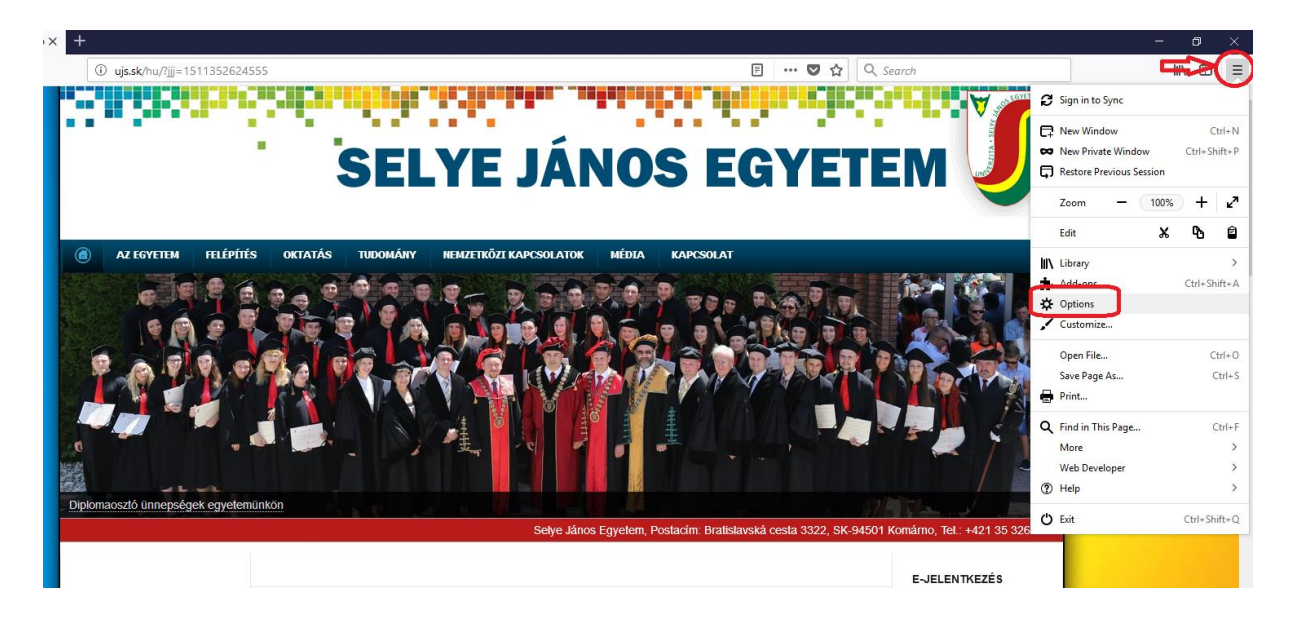

 Klikneme na Tools/Nástroje a v danom menu Options/Možnosti, ďalej na záložku Privacy & Security/ Súkromie & Bezpečnosť, kde vyhľadáme Premissions/Povolenia, kde vypneme Blokovať nevyžiadané vyskakovacie okná.

| 뛼 Selye János Egyetem - Kezdőlap                                       | → X Options X +                                          |                    |   |
|------------------------------------------------------------------------|----------------------------------------------------------|--------------------|---|
| $\overleftarrow{\leftarrow}$ $\rightarrow$ C' $\overleftarrow{\omega}$ | Sirefox about:preferences#privacy                        |                    | ☆ |
|                                                                        |                                                          |                    |   |
| General                                                                | Permissions                                              |                    |   |
| <b>Q</b> Search                                                        | Location                                                 | Settings           |   |
| 🔒 Privacy & Securit                                                    | y Camera                                                 | Se <u>t</u> tings  |   |
| C Firefox Account                                                      | Microphone                                               | Se <u>t</u> tings  |   |
| <b>N</b>                                                               | Notifications Learn more                                 | Se <u>t</u> tings  |   |
|                                                                        | Do <u>n</u> ot disturb me                                |                    |   |
|                                                                        | Block pop-up windows                                     | <u>E</u> xceptions |   |
|                                                                        | ✓ <u>W</u> arn you when websites try to install add-ons  | <u>E</u> xceptions |   |
|                                                                        | Prevent accessibility services from accessing your brows | ser Learn more     |   |
|                                                                        | Firefox Data Collection and Use                          |                    |   |

# Nastavenie Google Chromu, aby sa pri tlači z AIS2 dokument vždy otvoril

- **1.** Otvoríme si prehliadač Google Chrome.
- 2. Klikneme na Customize and control Google Chrome/Prispôsobiť a ovládať prehliadač Google Chrome a v danom menu Settings/ Nastavenia.

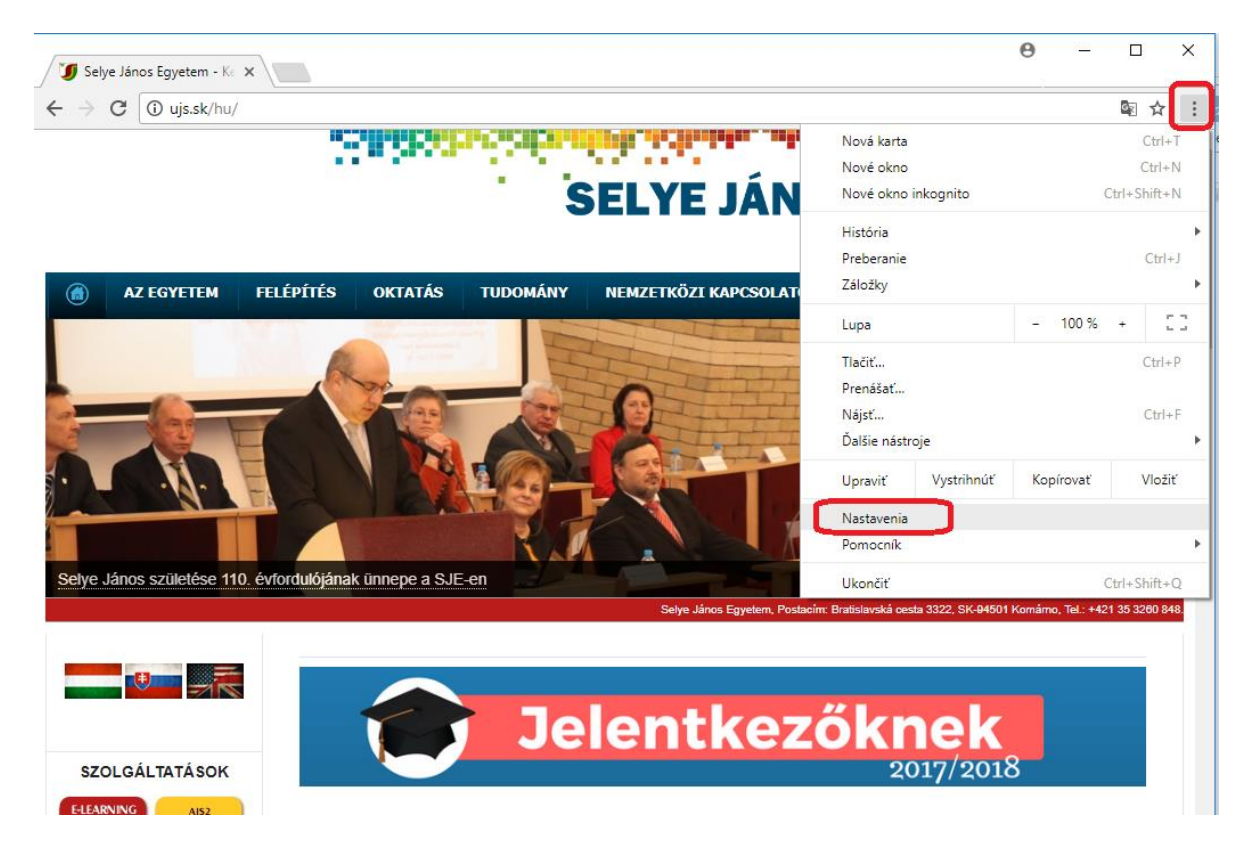

**3.** Klikneme na Show advanced settings.../Zobraziť rozšírené nastavenia.

| 🕼 Selye János Egyetem - K. X 🖈 Nastavenia X |                                                   |                      |   |  |  |  | ×  |
|---------------------------------------------|---------------------------------------------------|----------------------|---|--|--|--|----|
| ← → C                                       |                                                   |                      |   |  |  |  | ]: |
| ≡ Nastavenia                                | Q, Hfadať v nastaveniach                          |                      |   |  |  |  |    |
|                                             | Zobrazovať tlačidlo domovskej stránky<br>Zakázané |                      |   |  |  |  | ^  |
|                                             | Zobrazovať panel so záložkami                     |                      |   |  |  |  |    |
|                                             | Veľkosť písma                                     | Stredná (odporúčaná) | * |  |  |  |    |
|                                             | Prispôsobiť pisma                                 |                      | + |  |  |  |    |
|                                             | Priblíženie stránky                               | 100%                 | * |  |  |  |    |
|                                             | Vyhľadávač                                        |                      |   |  |  |  |    |
|                                             | Vyhľadávač, ktorý sa používa v paneli s adresou   | Google               | * |  |  |  |    |
|                                             | Spravovať vyhľadávače                             |                      | + |  |  |  |    |
|                                             | Predvolený prehliadač                             |                      |   |  |  |  |    |
|                                             | Google Chrome je vaším predvoleným prehliadačom   |                      |   |  |  |  |    |
|                                             | Pri spustení                                      |                      |   |  |  |  |    |
|                                             | O Otvoriť stránku Nová karta                      |                      |   |  |  |  |    |
|                                             | Pokračovať tam, kde ste prestali                  |                      |   |  |  |  |    |
|                                             | O Otvoriť konkrétnu stránku alebo skupinu stránok |                      |   |  |  |  |    |
|                                             | Rozširené +                                       |                      |   |  |  |  |    |

4. Ďalej klikneme na Privacy/Ochrana súkromia a zabezpečenia a potom na Content settings/ Nastavenia obsahu.

| 🍠 Selye János Egyetem - K       | 🛛 🗙 🎝 🗱 Nastavenia X                                                                                                    |      | Θ | - |   | × |
|---------------------------------|----------------------------------------------------------------------------------------------------|------|---|---|---|---|
| <ul> <li>         → C</li></ul> | chrome://settings                                                                                                    |      |   |   | ☆ | : |
| 📃 Nastavenia                    | Q, Hľadať v nastaveniach                                                                                                    |      |   |   |   |   |
|                                 | Rozšírené 🔺                                                                                                    |      |   |   |   | • |
| l                               | Ochrana súkromia a zabezpečenie                                                                                                    |      |   |   |   |   |
|                                 | Prehliadač Google Chrome môže na vylepšenie prehliadania používať webové služby. Tieto služby mô<br>podľa potreby zakázať. Viac informácií | žete |   |   |   |   |
|                                 | Použiť webovú službu na riešenie chýb navigácie                                                                                            |      |   |   |   |   |
|                                 | Na automatické dokončovanie zadávaných vyhľadávaní a webových adries na paneli s adresou<br>používať službu predpovedí.                    |      |   |   |   |   |
|                                 | Používať službu predpovedí na rýchlejšie načítanie stránok                                                                                 |      |   |   |   |   |
|                                 | Automaticky odosielať niektoré informácie o systéme a obsah stránok Googlu s cieľom pomôcť<br>rozpoznávať nebezpečné aplikácie a weby      |      |   |   |   |   |
|                                 | Ochráňte seba aj svoje zariadenie pred nebezpečnými stránkami                                                                              |      |   |   |   |   |
|                                 | Automaticky odosielať Googlu štatistiky používania a správy o zlyhaní                                                                      |      |   |   |   |   |
|                                 | Posielať s údajmi prehliadania požiadavku Nesledovať                                                                                       |      |   |   |   |   |
|                                 | Použiť webovú službu na opravu pravopisných chýb<br>Inteligentnejšia kontrola pravopisu odosielaním textu zadaného v prehliadači do Googlu |      |   |   |   |   |
|                                 | Spravovať certifikáty<br>Správa certifikátov a nastavení HTTPS/SSL                                                                         |      |   |   |   |   |
|                                 | Nastavenia obsahu<br>Ovládajte, aké údaje môžu weby používať a aký obsah vám môžu zobrazovať                                               | Þ    |   |   |   |   |
|                                 | Vymazať dáta prehliadania<br>Vymazať históriu, súbory cookie, vyrovnávaciu pamäť a ďalšie údaje                                            | •    |   |   |   |   |
|                                 | Heslá a formuláre                                                                                                    |      |   |   |   | + |

5. Po otvorení zoznamu vyhľadáme Pop-ups/ Kontextové okná a pri možnosti Allowed/
 Povolené upravíme túto možnosť posunutím doľava.

|   |          | option on blog oncommu                                             |                                                  |   |  |          |
|---|----------|--------------------------------------------------------------------|--------------------------------------------------|---|--|----------|
|   | <>       | JavaScript<br>Povolené                                             | ← Kontextové okná                                |   |  | $\frown$ |
|   | *        | Flash<br>Najprv sa spýtať                                          | Povolené                                         |   |  |          |
|   |          | Obrázky<br>Zobraziť všetky                                         | Neboli pridané žiadne weby                       |   |  | PRIDAT   |
| ( | Ø        | Kontextové okná<br>Zablokované                                     | Povoliť                                          |   |  | PRIDAŤ   |
|   | ¢        | Synchronizácia na pozadí<br>Povoliť nedávno zatvoreným webom doko  | ončiť posielanie a prijímanie údajov             | • |  |          |
|   | <u>+</u> | Automatické sťahovanie<br>Opýtať sa, keď sa stránky pokúsia sťahov | ať súbory automaticky po stiahnutí prvého súboru | × |  |          |

# Často kladené otázky (FAQ)

# 1. Označil som prihlášku, klikol na tlačidlo "Vytlačiť" a nič sa nedeje.

Pravdepodobne máte zakázané vyskakovacie okná. Návod na povolenie vyskakovac. okien nájdete <u>TU</u>.

# 2. Kde mám vyplniť známku z maturitného predmetu?

Známku z maturít vyplníte v záložke **"Študijné výsledky zo strednej školy**". Ak ste ešte nematurovali, vyplníte iba stĺpec "Úroveň", tým sa automaticky daný predmet označí ako maturitný.

# 3. Už dávno som zaplatil za prihlášku a stále mi píše červeným: "Poplatok za prihlášku nie je uhradený"

Poplatok za prihlášku sa Vám v e-prihláške zobrazí ako uhradený, až keď študijná referentka bude mať fyzicky pred sebou doklad a označí to v systéme, čo môže trvať niekoľko dní.

# 4. Je potrebné aj potvrdenie od lekára?

Potvrdenie od lekára NEVYŽADUJE ani jedna fakulta.

# 5. Je potrebné mať od notára overené fotokópie vysvedčení?

LEN notárom overenú fotokópiu **maturitného vysvedčenia treba priložiť**, ostatné ročné vysvedčenia nežiadame .

# 6. Ukončila som strednú školu v zahraničí. Ako mám postupovať pri uznávaní dokladov o vzdelaní?

Uznávanie dokladov o vzdelaní na akademické účely nájdete na webovej stránke UJS:

<u>http://ujs.sk/sk/uznavanie-dokladov-o-vzdelani.html</u> Ak máte ďalšie otázky, volajte študijné oddelenie príslušnej fakulty počas pracovných dní od 08:00 do 16:00. (<u>kontakt nájdete tu</u>).

# 7. Pomýlil som sa v údajoch, ale prihlášku som už potvrdil, čo teraz?

Zmeniť stav prihlášky späť na "evidovaná" môžu len pracovníčky študijných oddelení, kontakt nájdete <u>tu</u>.

# 8. Nejde mi opätovne sa prihlásiť do e-prihlášky

Skontrolujte si, na akej stránke sa prihlasujete. E-prihláška sa nachádza tu: <u>https://e-prihlaska.ujs.sk</u> ak ste na správnej stránke, vyskúšajte možnosť "Zabudol som heslo". Ak sa Vám ani tak nedarí prihlásiť, volajte číslo **035/3260675** – počas pracovných dní v čase od 08:00 do 16:00.

## 9. Neviem nájsť svoj študijný program.

Skontrolujte, či ste si vybrali správny stupeň štúdia. Prvý stupeň štúdia je bakalársky, druhý stupeň je magisterský. V prípade, že ste si istý správnosťou údajov, a aj napriek tomu neviete nájsť študijný program, volajte študijné oddelenie počas pracovných dní od 08:00 do 16:00, (kontakt nájdete tu).

# 10. Môj študijný program sa v zozname nachádza viac ráz, ktorý si mam vybrať?

Pozrite si v tabuľke stĺpec "Doplňujúce údaje", v tomto stĺpci sa nachádzajú odlišujúce údaje, napr. denná forma, externá forma....

# 11. .Koľko študijných programov si môžem zvoliť na jednej prihláške?

Na jednej prihláške môžete zvoliť len jeden študijný program. Ak sa chcete prihlásiť na viac študijných programov, musíte vyplniť viac prihlášok. (za každú treba zvlášť zaplatiť poplatok).